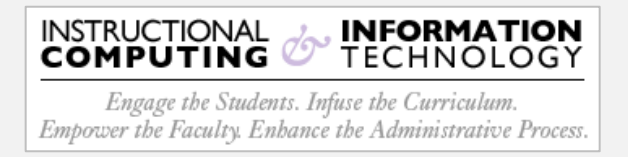

## Setup – Microsoft Outlook 2019 (Windows)

1. Open the Microsoft Outlook client.

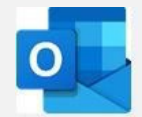

2. On the **Ribbon Toolbar**, Click on the **File** tab.

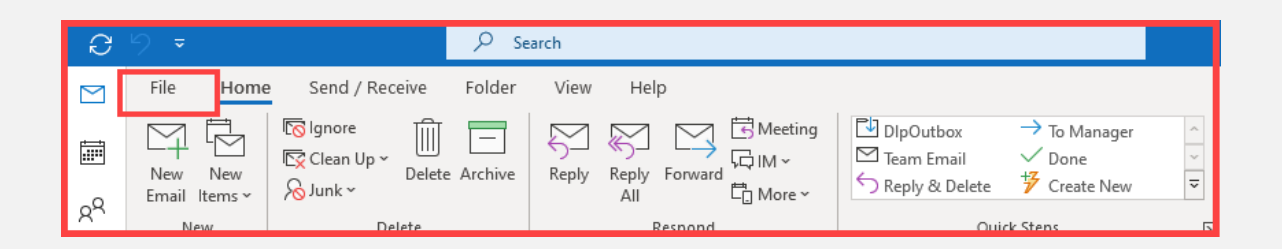

 On the Account Settings dialog box, click on the Account Settings drop-down, and then select Manage Profiles in the menu.

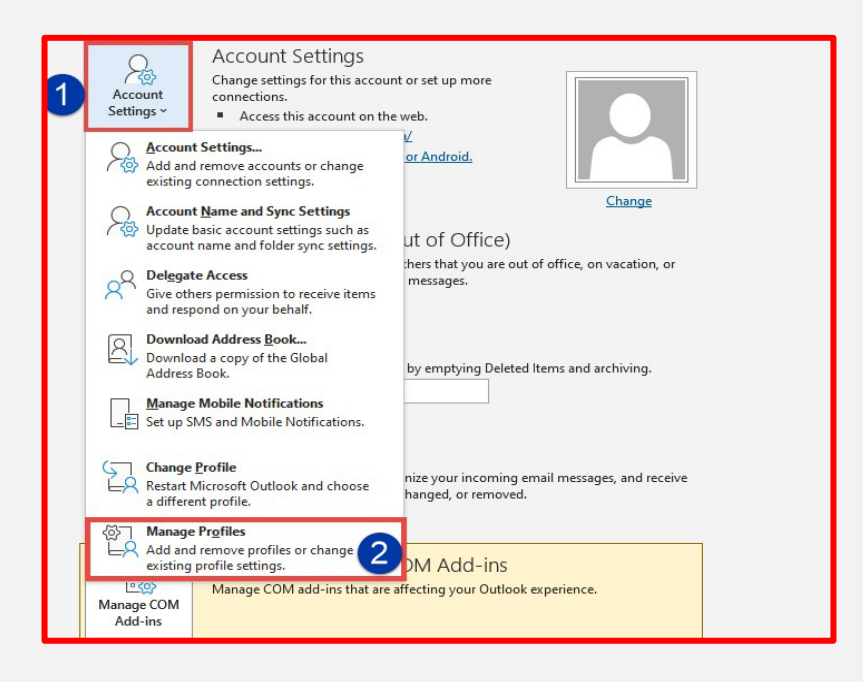

4. Click on the **Show Profile** button.

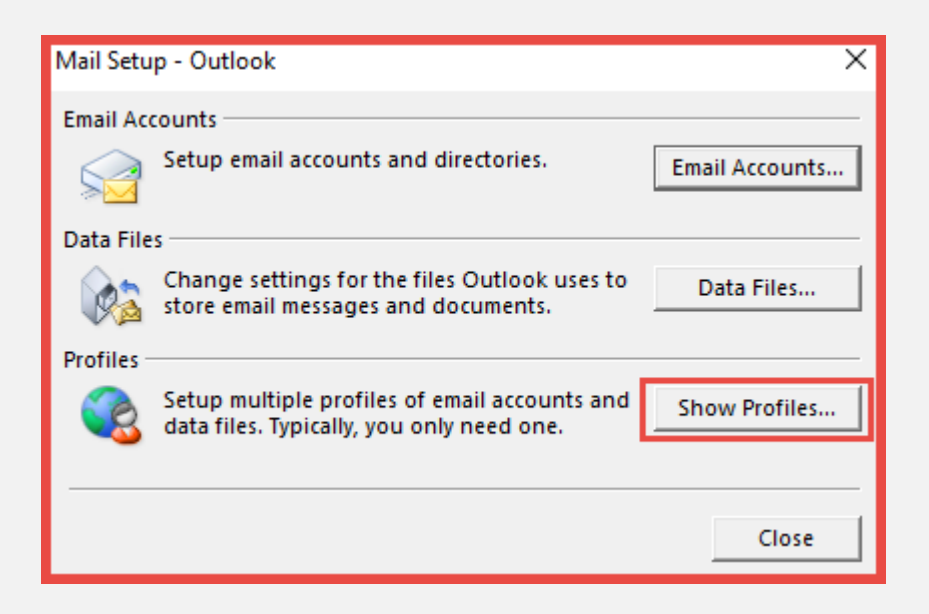

5. In the Mail dialog box, click on the Add button, and then click OK.

| Mail                                                | × |
|-----------------------------------------------------|---|
| General                                             |   |
| The following profiles are set up on this computer: |   |
| Outlook                                             |   |
|                                                     |   |
| ×                                                   |   |
|                                                     |   |
| Add Remove Properties Copy                          |   |
| When starting Microsoft Outlook, use this profile:  |   |
| C Prompt for a profile to be used                   |   |
| • Always use this profile                           |   |
|                                                     |   |
| OK Cancel Apply                                     |   |

6. Enter whatever name you would like in the **Profile Name** text box, then click **OK**.

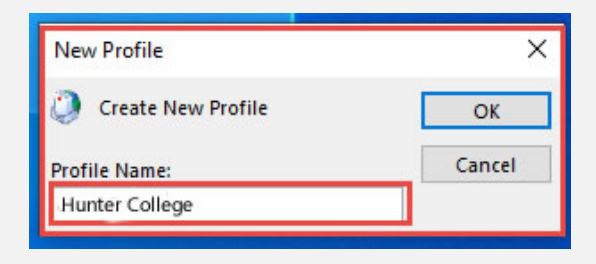

- 7. In the Add Account dialog box:
  - **0** enter your name
  - **2** enter your CUNYfirst username
  - enter your CUNYfirst password
  - • Click Next.

| Add Account                           |                                                                 | ×   |
|---------------------------------------|-----------------------------------------------------------------|-----|
| Auto Account Setu<br>Outlook can auto | up<br>matically configure many email accounts.                  | 怸   |
| Email Account                         |                                                                 |     |
| Your Name:                            | Firstname Lastname                                              |     |
|                                       | Example: Ellen Adams                                            |     |
| Email Address:                        | Firstname.Lastnamexx@login.cunv.edu                             |     |
|                                       | Example: ellen@contoso.com                                      |     |
| Paceword                              |                                                                 |     |
| Password.                             | 3                                                               |     |
| Retype Password.                      | Type the password your Internet service provider has given you. |     |
|                                       |                                                                 |     |
|                                       | additional server types                                         |     |
|                                       |                                                                 |     |
|                                       |                                                                 |     |
|                                       |                                                                 |     |
|                                       |                                                                 |     |
|                                       | 4                                                               |     |
|                                       | < Back Next > Cancel He                                         | elp |

- 8. **Microsoft** will then continue to configure your account.
- 9. Once finished, a **Microsoft** pop-up page will appear. Sign in using your **CUNYfirst** credentials, then click **Next**. Click **Finish**.